Инструкция для обучающихся по установке цифрового сертификата и подписанию документов

Версия 1.0

# Оглавление

| Эбщая информация                                  | 3  |
|---------------------------------------------------|----|
| Краткая информация о том, что нужно сделать       | 3  |
| Скачивание и установка сертификатов на компьютер  | 4  |
| Скачивание и установка корневого сертификата      | 5  |
| Скачивание и установка промежуточного сертификата | 10 |
| Скачивание и установка персонального сертификата  | 15 |
| Выполнение подписания цифровым сертификатом       | 21 |
| Подготовка электронного листа согласования        | 26 |
| Эшибки, возникающие при подписании документов     | 29 |
| Восстановимая подпись                             | 29 |
| Обращение в техническую поддержку                 | 30 |

# Общая информация.

В информационной инфраструктуре БГУ развернут центр сертификации, который позволяет получить цифровой сертификат для подписания документов. Полученный сертификат не является квалифицированной электронной подписью и действителен только для подписания (визирования) документов университета при внутреннем документообороте.

Данным сертификатом с использованием штатных средств программного обеспечения можно подписывать документы Microsoft Office (Word, Excel) и документы pdf.

Для чего нужен электронный сертификат обучающемуся? В первую очередь – для электронной подписи выпускной квалификационной работы и сопроводительных документов. Также электронным сертификатом можно подписывать заявления, курсовые и другие документы.

## Краткая информация о том, что нужно сделать.

Для подписания документов цифровым сертификатом необходимо выполнить следующие действия:

- 1. Зайти в личный кабинет обучающегося (<u>https://me.bgu.ru</u>).
- 2. Перейти на вкладку «Цифровой сертификат».
- 3. Последовательно скачать и установить корневой, промежуточный и персональный сертификаты на ваш компьютер или ноутбук. Мобильные устройства не поддерживаются.

Внимание! Все сертификаты устанавливаются в разные хранилища! Поэтому, хотя их установка похожа, внимательно читайте разделы по установке каждого сертификата!

4. Подготовить и подписать необходимый документ.

## Скачивание и установка сертификатов на компьютер

Зайдите в личный кабинет обучающегося (<u>https://me.bgu.ru</u>), используя ваш персональный логин и пароль для работы в университете.

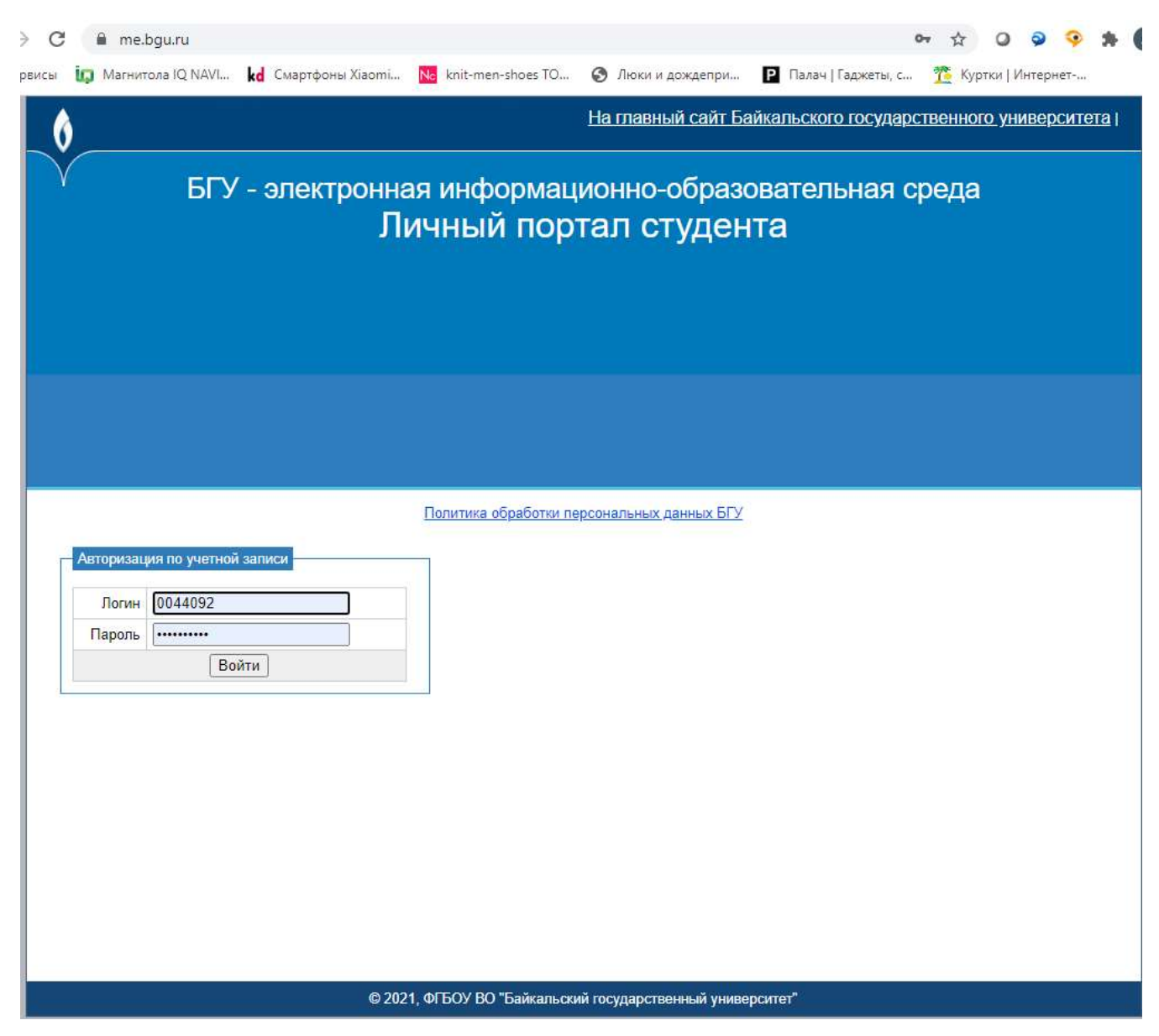

### Скачивание и установка корневого сертификата

- 1. Перейдите на вкладку «Цифровой сертификат» в личном портале.
- 2. Нажмите кнопку «Скачать» рядом с надписью «Корневой сертификат». Отображение скачивания файла сертификата может отличаться, зависит от используемого браузера.

| 0                                                                                                    | На главный сайт Байкальского государственного университета   Завершить сеанс                                                           |                       |                                |                |                        |                      |                       |                                             | <u>ить сеанс</u>                             |             |
|----------------------------------------------------------------------------------------------------|----------------------------------------------------------------------------------------------------|-----------------------|--------------------------------|----------------|------------------------|----------------------|-----------------------|---------------------------------------------|----------------------------------------------|-------------|
| БГУ - электронная информационно-образовательная среда<br>Личный портал студента<br>Уровень обучения: бакалавриат (курс 3)<br>Направление: 38.03.01 Экономика<br>Образовательная программа: Мировая экономика |                                                                                                    |                       |                                |                |                        |                      |                       |                                             |                                              |             |
| Форма обучен                                                                                                    | ния: очная                                                                                                    |                       |                                |                |                        |                      |                       |                                             |                                              |             |
| Личная папка                                                                                                    | Учеба≯                                                                                                    | Вне учебы ▶           | Наука                          | Материалы для  | а скачивания 🕨         | Электронно           | ое портфолио 🕨        | Библиотека 🕨                                | Электронный универси                         | тет         |
| Взаимодействи                                                                                                    | іе между уч                                                                                                    | астниками обр         | азовател                       | ьного процесса | Цифровой сер           | ртификат             | ←                     | <ol> <li>Нажмите<br/>для скачив:</li> </ol> | на ссылку, чтобы перейт<br>ания сертификатов | ги в раздел |
| Ваш пер<br>Пароль к серт<br>Корневой се<br>Промежуточ                                                                                                    | Ваш персональный цифровой сертификат БГУ<br>Пароль к сертификату БГУ -<br>Корневой сертификат - Скачать 2. Нажмите на кнопку "Скачать" |                       |                                |                |                        |                      |                       |                                             |                                              |             |
| Персональный сертификат - Скачать<br>Необходимо скачать и установить все три сертификата.                                                                                                    |                                                                                                    |                       |                                |                |                        |                      |                       |                                             |                                              |             |
| Инструкция д                                                                                                    | <u>ля обучаю</u>                                                                                                    | <u>цихся по работ</u> | <u>е с электр</u><br>аспу?то-4 | юнной цифровой | <u>і подписью (ЭЦ[</u> | <u>П) и подписан</u> | <u>нию документов</u> |                                             |                                              |             |
| BGU_Cert                                                                                                    | ificate_Ro                                                                                                    | .crt ^                |                                | 3. Посл        | е скачивания н         | ажмите на фа         | айл для его уста      | ановки                                      | Пока                                         | зать все    |

Если в процессе скачивания сертификатов появляется предупреждение системы безопасности, нажмите кнопку «Сохранить»

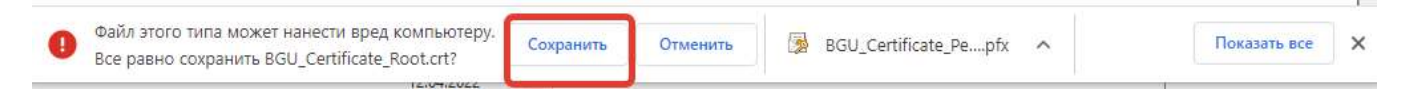

3. Когда файл сертификата скачается, запустите его. В открывшемся окне нажмите кнопку «Установить сертификат».

| 0                                                          | <u>На главный сайт Ба</u>                                                                  | йкальс       | кого госуда         | рственного у  | <u>ИНИВЕРСИТЕТА   Завершить </u> | сеанс |
|------------------------------------------------------------|--------------------------------------------------------------------------------------------|--------------|---------------------|---------------|----------------------------------|-------|
| У БГУ -                                                    | электронная информацион<br>Личный портал                                                   | но-об<br>СТУ | бразова<br>Дента    | ательная<br>I | я среда                          |       |
|                                                            | д Сертификат                                                                               | ×            | иевна               |               |                                  |       |
| Уровень обучения: бакалаври<br>Направление: 38.03.01 Эконо | Общие Состав Путь сертификации                                                             |              |                     |               |                                  |       |
| Образовательная программа:<br>Форма обучения: очная        | Сведения о сертификате                                                                     |              |                     |               |                                  |       |
|                                                            | Этот сертификат предназначается для:<br>• Все политики выдачи<br>• Все политики применения |              |                     |               |                                  |       |
| Личная папка Учеба Внє                                     |                                                                                            |              | ортфолио 🕨          | Бибпиотека 🕨  | Электронный университет          |       |
| Взаимодействие между участн                                | Кому выдан: Root Certification Authority - Class 1                                         |              |                     | 2             |                                  | 1     |
| Ваш персональны                                            | Кем выдан: Root Certification Authority - Class 1                                          |              |                     |               |                                  |       |
| Пароль к сертификату БГУ - (                               | <b>Действителен с</b> 01.09.2016 по 01.09.2026                                             |              |                     |               |                                  |       |
| Корневой сертификат -                                      |                                                                                            |              |                     |               |                                  |       |
| Промежуточный сертифи                                      | Установить сертификат Заявление постави                                                    | ика          |                     |               |                                  |       |
| Персональный сертифика                                     |                                                                                            | 1205         |                     |               |                                  |       |
| Необходимо скачать и уста                                  | новить все три сертификата.                                                                | ОК           |                     |               |                                  |       |
| 8<br>                                                      |                                                                                            |              |                     |               |                                  |       |
| Инструкция для обучающихся п                               | <u>ю работе с электронной цифровой подписью (ЭЦП) и по</u>                                 | дписани      | <u>о документов</u> |               |                                  |       |
|                                                            |                                                                                            |              |                     |               |                                  |       |
|                                                            |                                                                                            |              |                     |               |                                  |       |
| <u></u>                                                    |                                                                                            |              |                     |               |                                  |       |

4. Установите значение «Локальный компьютер» и нажмите кнопку «Далее». Важно! Для установки сертификатов в хранилище «Локальный компьютер» может потребоваться пароль от учетной записи, обладающей правами администратора на вашем компьютере.

| У БГУ - эл                                                         | ектронн                                  | ая информационно-образов                                                                                                    | атель       | ная  | а среда                 |
|--------------------------------------------------------------------|------------------------------------------|----------------------------------------------------------------------------------------------------|-------------|------|-------------------------|
|                                                                    | j                                        | 🚛 Сертификат                                                                                                    | ×           |      |                         |
|                                                                    |                                          | Общие Состав Путь сертификации                                                                                                    | _           |      |                         |
| Уровень обучения: бакалавриат (ку                                  | oc 3)                                    | Сведения о сертификате                                                                                                    |             |      |                         |
| Направление: 38.03.01 Экономика<br>Образовательная программа: Миро | зая экономика                            | Этот сертификат предназначается для:                                                                                                    |             |      |                         |
| Форма обучения: очная                                              |                                          | • Все политики выдачи                                                                                                    |             |      |                         |
| ÷                                                                  | Мастер им                                | порта сертификатов                                                                                                    |             |      |                         |
| Личная папка Учеба Вне уч                                          | Мастер                                   | импорта сертификатов                                                                                                    |             | (a 🕨 | Электронный университет |
| Взаимодействие между участник;                                     | Этот масте<br>сертифика                  | р помогает копировать сертификаты, списки доверия и списки от<br>тов с локального диска в хранилище сертификатов.                                                                    | выва        |      | /                       |
| Пароль к сертификату БГУ - GV                                      | Сертифика<br>личности и<br>установлен    | ит, выданный центром сертификации, является подтверждением в<br>содержит информацию, необходимую для защиты данных или<br>ния защищенных сетевых подключений. Хранилище сертификатов | ашей<br>: — |      |                         |
| Корневой сертификат -                                              | Располож                                 | ь системы, предназначенная для хранения сертификатов.<br>кение хранилища                                                                                                    |             |      |                         |
| Промежуточный сертифика                                            | <ul> <li>Текуш</li> <li>Локал</li> </ul> | ций пользователь<br>пьный компьютер                                                                                                    |             |      |                         |
| Персональный сертификат                                            | Для продол                               | лжения нажните кнопку "Далее".                                                                                                    |             |      |                         |
| Необходимо скачать и устан                                         |                                          |                                                                                                    |             |      |                         |
| <u>Инструкция для обучающихся п</u>                                |                                          |                                                                                                    | Отмена      |      |                         |

© 2022. ФГБОУ ВО "Байкальский государственный университет"

5. На запрос операционной системы о разрешении вносить изменения ответьте утвердительно.

| Контроль учетных записей<br>Разрешить этому приложению внос<br>изменения на вашем устройстве? | :ить |
|-----------------------------------------------------------------------------------------------|------|
| Хост-процесс Windows (Rundll32)<br>Проверенный издатель: Microsoft Windows                    |      |
| Подробнее                                                                                     |      |

6. Установите значение «Поместить все сертификаты в следующее хранилище», нажмите кнопку «Обзор» и выберите значение «Доверенные корневые центры сертификации», нажмите кнопку «ОК», нажмите кнопку «Далее».

| Ó                                                                                                  |                                                                                                    | На главный сайт Байкальского государственного университета   Завершить сеанс                                                                                                    |
|----------------------------------------------------------------------------------------------------|----------------------------------------------------------------------------------------------------|----------------------------------------------------------------------------------------------------|
| E                                                                                                  | 5ГУ - электронная                                                                                                    | информационно-образовательная среда                                                                                                    |
| Уровень обучения: ба<br>Направление: 38.03.0<br>Образовательная про<br>Форма обучения: очна        | ←<br>Калавриат (курс 3)<br>1 Экономика<br>грамма: Мировая з<br>я                                                                                                    | импорта сертификатов<br>е сертификатов<br>лища сертификатов - это системные области, в которых<br>тся сертификаты.                                                                                                    |
| Личная папка Учеба                                                                                 | Шіпdow<br>распол<br>О А<br>Э<br>Вне учебы )                                                                                                    | ws автоматически выберет хранилище, или вы можете указать<br>ложение сертификата вручную.<br>Автоматически выбрать хранилище на основе типа сертификата<br>Поместить все сертификаты в следующее хранилище 1<br>Хранилище сертификатов:<br>Обзор 2 |
| Взаимодействие между                                                                               | Выбор хранилища сертификата                                                                                                    |                                                                                                    |
| Ваш персонал<br>Пароль к сертификату<br>Корневой сертифик<br>Промежуточный сер<br>Персональный сер | Выберите хранилище сертификатов, ко<br>хотите использовать.<br>Личное<br>Доверенные корнерые центры<br>Оберенные издатели<br>Доверенные издатели<br>Сертификаты к которым нет л | оторое вы<br><u>A сертис</u><br><u>в сертис</u><br><u>в сертис</u><br><u>а левелак</u><br><u>Далее</u><br><b>Б</b> тмена                                                                                                    |
| Необходимо скачат<br>                                                                              | ок 44<br>гъ и установить все три сертифи<br>кощихся по работе с электронной ци                                                                                                  | отмена<br>иката.<br>ифровой подписью (ЭЦП) и подписанию документов                                                                                                    |
|                                                                                                    | © 2022. Ф                                                                                                    | ОГБОУ ВО "Байкальский государственный университет"                                                                                                    |

7. Если появится окно как на скриншоте ниже, нажмите кнопку «Да», согласившись с предупреждением системы безопасности.

Предупреждение системы безопасности

| Δ | Будет установлен сертификат от центра сертификации<br>(ЦС), представляющий:                                                                                                    |
|---|----------------------------------------------------------------------------------------------------|
|   | Root Certification Authority - Class 1                                                                                                    |
|   | Windows не удается проверить, что сертификат<br>действительно получен от "Root Certification Authority -<br>Class 1". Обратитесь к "Root Certification Authority - Class 1"<br>для подтверждения происхождения сертификата. В ходе<br>этого процесса вам пригодится следующее значение:                          |
|   | Отпечаток (sha1) : CF948B63 86B21798 A31EFC1F 4D966F9D<br>DF5BA7EA                                                                                                    |
|   | Предупреждение:<br>Если вы установите этот корневой сертификат, Windows<br>будет автоматически доверять любому сертификату,<br>выданному этим ЦС. Установка сертификата с<br>неподтвержденным отпечатком представляет риск для<br>безопасности. Если вы нажмете кнопку "Да", вы<br>принимаете на себя этот риск. |
|   | Вы хотите установить этот сертификат?                                                                                                    |
|   | Да Нет                                                                                                    |

8. Нажмите кнопки «Готово» для завершения мастера импорта сертификата, «ОК» после завершения импорта сертификата, «ОК» для закрытия окна установки сертификата.

| 4 Мастер импорта сертификатов                                                                                                    |                                                                          |
|----------------------------------------------------------------------------------------------------|--------------------------------------------------------------------------|
| Завершение мастера импорта сертификатов                                                                                               | , Сертификат                                                             |
| Сертификат будет импортирован после нажатия кнопки "Готово",                                                                          | Общие Состав Путь сертификации                                           |
| Были указаны следующие паранетры:<br>Хранклаще кертификатов, выбранное топъзователем Доверенные корневые цен<br>Содержимое Сертификат | Сведения о сертификате                                                   |
|                                                                                                    | <ul> <li>Все политики выдачи</li> <li>Все политики применения</li> </ul> |
| X                                                                                                    |                                                                          |
|                                                                                                    | Кому выдан: Root Certification Authority - Class 1                       |
| Готово 1торна                                                                                                    | Кем выдан: Root Certification Authority - Class 1                        |
| Кому вылан: Root Certification Authority - Class 1<br>Мастер импорта сертификатов X                                                   | Действителен с 01.09.2016 по 01.09.2026                                  |
| Кемві                                                                                                    |                                                                          |
| Кем ва<br>Д Импорт успешно выполнен.                                                                                                  | Установить сертификат Заявление поставщика                               |

### Скачивание и установка промежуточного сертификата

- 1. Перейдите на вкладку «Цифровой сертификат» в личном портале.
- 2. Нажмите кнопку «Скачать» рядом с надписью «Промежуточный сертификат». Отображение скачивания файла сертификата может отличаться, зависит от используемого браузера.

| На главный сайт Байкальского государственного университета   Завершить сеанс                                                                                                    |            |                |           |                |                |                          |                                        |                                 |              |
|----------------------------------------------------------------------------------------------------|------------|----------------|-----------|----------------|----------------|--------------------------|----------------------------------------|---------------------------------|--------------|
| БГУ - электронная информационно-образовательная среда<br>Личный портал студента<br>Уровень обучения: Бакалавриат (курс 3)<br>Направление: 38.03.01 Экономика<br>Образовательная программа: Мировая экономика       |            |                |           |                |                |                          |                                        |                                 |              |
| Форма обучен                                                                                                    | ния: очная |                |           |                |                |                          |                                        |                                 |              |
| Личная папка                                                                                                    | Учеба ▶    | Вне учебы 🕨    | Наука     | Материалы дл   | я скачивания 🕨 | Электронное портфолис    | • Библиотека •                         | Электронный ун                  | ниверситет   |
| Взаимодействи                                                                                                    | ю между у  | частниками обр | разовател | ьного процесса | Цифровой се    | ртификат                 | . Нажмите на ссыл<br>ля скачивания сер | іку, чтобы перейти<br>этификата | і в раздел   |
| Ваш персональный цифровой сертификат БГУ<br>Пароль к сертификат у БГУ -<br>Корневой сертификат - Скачать<br>Промежуточный сертификат - Скачать 2. Нажмите на кнопку "Скачать"<br>Персональный сертификат - Скачать |            |                |           |                |                |                          |                                        |                                 |              |
| Инструкция для обучающихся по работе с электронной цифровой подписью (ЭЦП) и подписанию документов<br>https://me.bgu.ru/user/certificate/certificateFile.aspx?mode                                                 |            |                |           |                |                |                          |                                        |                                 |              |
| BGU_Cert                                                                                                    | ificate_CA | crt 🔺 🔫        | -         | 3. После скачи | вания нажмите  | на файл для его установк | и                                      |                                 | Показать все |

Если в процессе скачивания сертификатов появляется предупреждение системы безопасности, нажмите кнопку «Сохранить»

| 0 | Файл этого типа может нанести вред компьютеру.<br>Все равно сохранить BGU_Certificate_Root.crt? | Сохранить | Отменить | BGU_Certificate_Pepfx | ^  | Показать все | × |
|---|-------------------------------------------------------------------------------------------------|-----------|----------|-----------------------|----|--------------|---|
|   | TEIOMIEUEE                                                                                      |           |          |                       | E. |              |   |

3. Когда файл сертификата скачается, запустите его. В открывшемся окне нажмите кнопку «Установить сертификат».

| Ø                                                                        | На главный сайт Байкальского                                      | <u>государственного университета   Завершить сеанс</u> |
|--------------------------------------------------------------------------|-------------------------------------------------------------------|--------------------------------------------------------|
| У БГУ - эле                                                              | ктронная информационно-обра<br>Личный портал студе                | азовательная среда<br>ента                             |
|                                                                          | д Сертификат                                                      | ×                                                      |
| Уровень обучения: бакалавриат (курс :<br>Направление: 38.03.01 Экономика | Общие Состав Путь сертификации                                    |                                                        |
| Образовательная программа: Мировая<br>Форма обучения: очная              | Сведения о сертификате                                            |                                                        |
|                                                                          | Этот сертификат предназначается для:<br>• Все политики применения |                                                        |
| Личная папка Учеба Вне учебы                                             |                                                                   | <ul> <li>Библиотека Электронный университет</li> </ul> |
| Взаимодействие между участниками об                                      | Кому выдан: ФГБОУ ВО БГУ                                          |                                                        |
| Ваш персональный циф                                                     | Кем выдан: Root Certification Authority - Class 1                 |                                                        |
| Пароль к сертификату БГУ - GV2kXnZ8                                      | Действителен с 05.02.2021 по 05.02.2026                           |                                                        |
| Корневой сертификат - Скачат                                             |                                                                   |                                                        |
| Промежуточный сертификат -                                               | Установить сертификат Ваявление поставщика                        | L .                                                    |
| Персональный сертификат - С                                              |                                                                   | 2                                                      |
| Необходимо скачать и установить                                          | все три сертификата.                                              |                                                        |
| -<br>Инструкция для обучающихся по работ                                 | э с электронной цифровой подписью (ЭЦП) и подписанию док          | ументов                                                |

4. Установите значение «Локальный компьютер» и нажмите кнопку «Далее». Важно! Для установки сертификатов в хранилище «Локальный компьютер» может потребоваться пароль от учетной записи, обладающей правами администратора на вашем компьютере.

| 0                                                                   |                                            | На главный сайт Байкальского государ                                                                                                    | СТВЕНН | <u>юго у</u> | <u>НИВЕРСИТЕТА   Завершить сеанс</u> |
|---------------------------------------------------------------------|--------------------------------------------|----------------------------------------------------------------------------------------------------|--------|--------------|--------------------------------------|
| БГУ - эл                                                            | ектронн                                    | ая информационно-образова                                                                                                    | тель   | ная          | і среда                              |
|                                                                     | jı                                         | 📭 Сертификат                                                                                                    | ×      |              |                                      |
|                                                                     |                                            | Общие Состав Путь сертификации                                                                                                    | _      |              |                                      |
| Уровень обучения: бакалавриат (кур                                  | c 3)                                       | Сведения о сертификате                                                                                                    |        |              |                                      |
| Направление: 38.03.01 Экономика<br>Образовательная программа: Миров | зая экономика                              | Этот сертификат предназначается для:                                                                                                    | -      |              |                                      |
| Форма обучения: очная                                               | 1                                          | • Все политики выдачи                                                                                                    |        | -            |                                      |
| ÷                                                                   | 🍠 Мастер имп                               | орта сертификатов                                                                                                    |        |              |                                      |
| Личная папка Учеба • Вне уч                                         | Мастер                                     | импорта сертификатов                                                                                                    |        | (a 🕨         | Электронный университет              |
| Взаимодействие между участник:                                      | Этот мастер<br>сертификато                 | помогает копировать сертификаты, списки доверия и списки отзые<br>в с локального диска в хранилище сертификатов.                                                                    | a      | 2            |                                      |
| Ваш персональныи<br>Пароль к сертификату БГУ - GV                   | Сертификат,<br>личности и о<br>установлени | , выданный центром сертификации, является подтверждением ваш<br>одержит информацию, необходимую для защиты данных или<br>я защищенных сетевых подключений. Хранилище сертификатов — | ей     |              |                                      |
| Корневой сертификат -                                               | Это область (                              | системы, предназначенная для хранения сертификатов.                                                                                                    |        |              |                                      |
| Промежуточный сертифика                                             | О Текущи                                   | ние дранизинца<br>ий пользователь<br>ный компьютер                                                                                                    |        |              |                                      |
| Персональный сертификат                                             | Для продоля                                | кения нажмите кнопку "Далее".                                                                                                    |        |              |                                      |
| Необходимо скачать и устан                                          |                                            |                                                                                                    |        |              |                                      |
| <u>Инструкция для обучающихся п</u>                                 |                                            | О                                                                                                    | гмена  |              |                                      |

© 2022. ФГБОУ ВО "Байкальский государственный университет"

5. На запрос операционной системы о разрешении вносить изменения ответьте утвердительно.

| Контроль учетных записей<br>Разрешить этому приложению внос<br>изменения на вашем устройстве? | сить |
|-----------------------------------------------------------------------------------------------|------|
| Хост-процесс Windows (Rundll32)<br>Проверенный издатель: Microsoft Windows                    |      |
| Подробнее                                                                                     |      |

6. Установите значение «Поместить все сертификаты в следующее хранилище», нажмите кнопку «Обзор» и выберите значение «Промежуточные центры сертификации», нажмите кнопку «ОК», нажмите кнопку «Далее».

| 0                                                                                                    | На главный сайт Байкальского государственного университета   Завершить сеанс                                                                                                    |
|----------------------------------------------------------------------------------------------------|----------------------------------------------------------------------------------------------------|
| БГУ -                                                                                                    | электронная информационно-образовательная среда<br>Личный портал студента                                                                                                    |
| Уровень обучения: бакалав;<br>Направление: 38.03.01 Экон<br>Образовательная программ<br>Форма обучения: очная | Мастер импорта сертификатов           Хранилище сертификатов           Хранилища сертификатов           Хранилища сертификатов - это системные области, в которых           хранятся сертификаты.                          |
| Личная папка Учеба ► Вн<br>Взаимодействие между участ                                                         | Windows автоматически выберет хранилище, или вы можете указать<br>расположение сертификата вручную.<br>○ Автоматически выбрать хранилище на основе типа сертификата<br>© Поместить все сертификаты в следующее хранилище 1 |
| Ваш персональнь                                                                                               | Хранилище сертификатов: Обзор 2                                                                                                    |
| Пароль к сертиф Выбор хранили                                                                                 | ща сертификата 🗙                                                                                                    |
| Корневой серт хотите использо                                                                                 | лище сертификатов, которое вы<br>вать.                                                                                                    |
| Промежуточны                                                                                                  | нные корневые центры сертиф                                                                                                    |
| Персональныі                                                                                                  | уточные центры сертификаци 3                                                                                                    |
| Необходимо с                                                                                                  | Далее 50тмена                                                                                                    |
|                                                                                                    | ок 4отмена                                                                                                    |
| Инструкция для ооучающихся п                                                                                  | <u>а работе с электронной цифровой подписью (ЭЦП) и подписанию документов</u>                                                                                                    |
|                                                                                                    |                                                                                                    |
|                                                                                                    |                                                                                                    |
|                                                                                                    | © 2022. ФГБОУ ВО "Байкальский государственный университет"                                                                                                    |

7. Нажмите кнопки «Готово» для завершения мастера импорта сертификата, «ОК» после завершения импорта сертификата, «ОК» для закрытия окна установки сертификата.

| Завершение мастера импорта сертифи                     | катов                  |                                                                                                    |
|--------------------------------------------------------|------------------------|----------------------------------------------------------------------------------------------------|
|                                                        |                        | Общие Состав Путь сертификации                                                                                                    |
| Сертификат будет импортирован после нажатия кнопки "Го | 07080".                |                                                                                                    |
| Были указаны следующие параметры:                      |                        | Сведения о сертификате                                                                                                    |
| Хранилище сертификатов, выбранное пользователен Пр     | онежуточные центры се; |                                                                                                    |
| Содержимое                                             | ртификат               | Все политики применения                                                                                                    |
|                                                        |                        |                                                                                                    |
|                                                        |                        |                                                                                                    |
| 4                                                      |                        |                                                                                                    |
|                                                        |                        |                                                                                                    |
|                                                        |                        |                                                                                                    |
|                                                        |                        | Кому выдан: ФГБОУ ВО БГУ                                                                                                    |
|                                                        |                        | Not a constant and a set of the set of the s |
|                                                        | Готово                 | Ken Budah: Root Certification Authority - Class 1                                                                                                    |
|                                                        |                        |                                                                                                    |
| Мастер импорта сертификатов                            | ×                      | delerance e usiozizazi no usiozizazi                                                                                                    |
|                                                        |                        |                                                                                                    |
| Кому в                                                 |                        |                                                                                                    |
| (ј) Импорт успешно выпол                               | пнен.                  | Установить сертификат Заявление поставши                                                                                                    |
| Кем вы                                                 |                        |                                                                                                    |
|                                                        |                        |                                                                                                    |
| Де C                                                   | ж 2                    | 3                                                                                                    |
|                                                        |                        |                                                                                                    |
|                                                        |                        |                                                                                                    |
|                                                        |                        |                                                                                                    |
| Установить сертификат Заявл                            | ение поставщика        |                                                                                                    |
| Установить сертификат Заявл                            | іслистоставщика        |                                                                                                    |

×

## Скачивание и установка персонального сертификата

- 1. Перейдите на вкладку «Цифровой сертификат» в личном портале.
- 2. Нажмите кнопку «Скачать» рядом с надписью «Персональный сертификат». Отображение скачивания файла сертификата может отличаться, зависит от используемого браузера.

| 0                                                                   |                                                           |                                                           |                                      | Н                                           | а главный са              | йт Байкальского го           | сударственного    | <u>университета</u>   <u>Завершить сеан</u>           |
|---------------------------------------------------------------------|-----------------------------------------------------------|-----------------------------------------------------------|--------------------------------------|---------------------------------------------|---------------------------|------------------------------|-------------------|-------------------------------------------------------|
| Y                                                                   | Б                                                         | ГУ - эле                                                  | ктро                                 | нная инф<br>Личны                           | рормаци<br>ій порт        | юнно-образ<br>ал студен      | овательна:<br>ITA | я среда                                               |
| Уровень обуч<br>Направление<br>Образователь<br>Форма обучен         | ения: бака)<br>38.03.01 3<br>ная програ<br>ия: очная      | павриат (курс 3<br>Экономика<br>амма: Мировая             | )<br>экономин                        | a                                           |                           |                              |                   |                                                       |
|                                                                     |                                                           |                                                           |                                      |                                             |                           |                              |                   |                                                       |
| Личная папка                                                        | Учеба 🕨                                                   | Вне учебы •                                               | Наука                                | Материалы дл                                | я скачивания Циферерей се | Электронное портфол          | ио Библиотека     | Электронный университет<br>ку, чтобы перейти в раздел |
| Баш пер<br>Пароль к серт<br>Корневой се<br>Промежуточ<br>Персональн | сональ<br>ификату Б<br>ертифика<br>иный серти<br>ый серти | ный циф)<br>гу -<br>т - Скачат<br>ификат - С<br>фикат - С | ровои<br>Э<br>Э<br>Скачать<br>качать | сертифика                                   | 2. Нажмите на             | кнопку "Скачать"             |                   |                                                       |
| Необходимс<br>Инструкция д.                                         | ) скачать<br>пя обучаю<br>user/certifica                  | и установить<br>цихся по работ<br>ste/certificateFile     | все три<br>е с электр<br>.aspx?mod   | сертификата.<br>оонной цифрової<br>e=person | <u>й подписью (ЭЦ</u>     | <u>П) и подписанию докум</u> | PHTOB             |                                                       |
| BGU_Cert                                                            | ificate_Pe                                                | .pfx 🔹 🔶                                                  |                                      | 3. После ска                                | чивания нажми             | ге на файл для его уста      | новки             | Показать все                                          |

3. Когда файл сертификата скачается, запустите его. В открывшемся окне установите значение «**Текущий пользователь**» и нажмите кнопку «Далее».

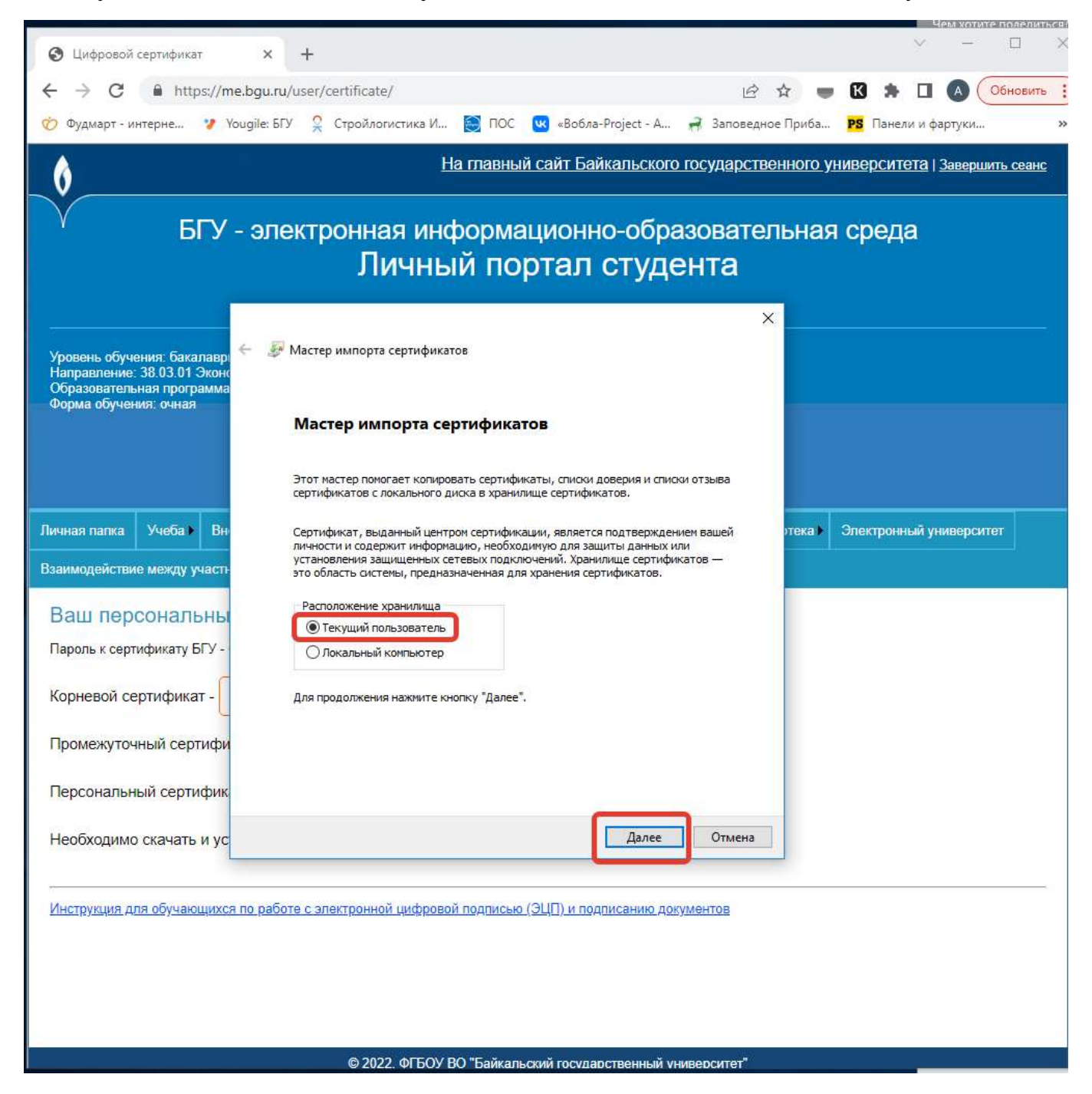

4. Снова нажмите «Далее», ничего не меняйте.

| Импортируемый файл                                                                                                    |                                                    |
|----------------------------------------------------------------------------------------------------|----------------------------------------------------|
| Укажите файл, который вы хотите импортирова                                                                                                    | ть.                                                |
| Chasers (ttt)/pocuments (125, prx                                                                                                    | одержать более одного                              |
| Замечание: следующие форматы файлов могут с<br>сертификата в одном файле:                                                                                              |                                                    |
| Замечание: следующие форматы файлов могут с<br>сертификата в одном файле:<br>Файл обмена личной информацией - PKCS #12                                                 | (.PFX,.P12)                                        |
| Замечание: следующие форматы файлов могут с<br>сертификата в одном файле:<br>Файл обмена личной информацией - PKCS #12<br>Стандарт Cryptographic Message Syntax - серт | (.PFX,.P12)<br>ификаты PKCS <mark>#7 (.p7b)</mark> |

| пее Отмена | Далее                                                                                                    |
|------------|----------------------------------------------------------------------------------------------------|
|            | an and a state of the second second se |

5. В открывшемся окне введите пароль к сертификату БГУ, который размещен на вкладке «Цифровой сертификат» в личном портале, рядом с файлами сертификатов, нажмите кнопку «Далее».

| БГУ - электронная информационно-образовательная среда<br>Личный портал студента<br>Учебе Визалаврият (курс.3)<br>Нарванание: 30.0311 Ожномиа<br>Образовательная продрами. Мировая зкономиа<br>Форма обучения: очная<br>Спенная папка<br>Учебе Вие учебы Науа Материалы для скачи<br>Вашите с помощью закрытого клоча<br>Спенная папка<br>Учебе Вие учебы Науа Материалы для скачи<br>Вашите с помощью закрытого клоча.<br>Ведите пароль и сертификато сисча<br>Пароль к сертификат - Скачать<br>Персональный сертификат - Скачать<br>Персональный сертификат - Скачать<br>Персональный сертификат - Скачать<br>Необходимо скачать и установить все три сертификата.<br>Инструкция для обученияся по работа с электронной цифровой подок                                                                                                   | На главн                                                                                                    | <u>ый сайт Байкальского государственного университета   Завершить сеанс</u>                                                                                                    |
|----------------------------------------------------------------------------------------------------|----------------------------------------------------------------------------------------------------|----------------------------------------------------------------------------------------------------|
| Уровень обучения: багалаариат (курс.3)<br>Направление: 38.03.01 Эхономика<br>Образовательная программа: Мировая экономика<br>Форма обучения: очная<br>Тимная палка<br>Учеба Вне учебы Наука<br>Материалы для скачи<br>Взаимодействие между участниками образовательного процесса<br>Цифг<br>Ваш персональный цифровой сертификат БГ<br>Пароль к сертификат - Скачать<br>Персональный сертификат - Скачать<br>Персональный сертификат - Скачать<br>Персональный сертификат - Скачать<br>Необходимо скачать и установить все три сертификата.<br>Инструкция для обучающихся по работе с электронной цифровой поллик<br>Инструкция для обучающихся по работе с электронной цифровой поллик                                                                                                    | БГУ - электронная информ<br>Личный по                                                                                                    | ационно-образовательная среда<br>ортал студента                                                                                                    |
| <ul> <li>Зничная папка Учеба Вие учебы Наука Материалы для скачи</li> <li>Зничная папка Учеба Вие учебы Наука Материалы для скачи</li> <li>Вашилодействие между участниками образовательного процесса Цифр</li> <li>Ваш персональный цифровой сертификат БГ</li> <li>Пароль к сертификату БГУ - очески соли</li> <li>Ведите пароль со страницы в поле "Пароль" Мастера импорта сертификатов</li> <li>Корневой сертификат - Скачать</li> <li>Ведите пароль со страницы в поле "Пароль" Мастера импорта сертификатов</li> <li>Пароль к сертификат - Скачать</li> <li>Ведите пароль со страницы в поле "Пароль" Мастера импорта сертификатов</li> <li>Персональный сертификат - Скачать</li> <li>Необходимо скачать и установить все три сертификата.</li> <li>Инструдция для обучающихся по работе с электронной цифровой подтих</li> </ul> | Уровень обучения: бакалавриат (курс 3)<br>Направление: 38.03.01 Экономика<br>Образовательная программа: Мировая экономика<br>Форма обучения: очная                                                                                                    |                                                                                                    |
| Личная папка Учеба Вне учебы Наука Материалы для скачи<br>Взаимодействие между участниками образовательного процесса Цифр<br>Вашита с помощью закрытото ключа.<br>Ваши персональный цифровой сертификат БГ<br>Пароль к сертификату БГУ - очемице опроцесса Веедите пароль со страницы в поле Пароль: Мастера импорта сертификатов<br>Корневой сертификат - Скачать<br>Промежуточный сертификат - Скачать<br>Персональный сертификат - Скачать<br>Необходимо скачать и установить все три сертификата.<br>Инструкция для обучающихся по работе с электронной цифровой подлих                                                                                                    |                                                                                                    | ← 🛿 Вастер импорта сертификатов                                                                                                    |
| Взаимодействие между участниками образовательного процесса<br>Ваш персональный цифровой сертификат БГ<br>Пароль к сертификату БГУ - очеклицении<br>Корневой сертификат - Скачать<br>Промежуточный сертификат - Скачать<br>Персональный сертификат - Скачать<br>Необходимо скачать и установить все три сертификата.<br>Инструкция для обучающихся по работе с электронной цифровой подпис                                                                                                    | Личная папка Учеба Кане учебы Кане Иаука Материалы для скачия                                                                                                    | Защита с помощью закрытого ключа<br>Для обеспечения безопасности закрытый ключ защищен паролем.                                                                                                    |
| Ваш персональный цифровой сертификат БГ<br>Пароль к сертификату БГУ - очекчиссони<br>Введите пароль со страницы в поле "Пароль" Мастера импорта сертификатов<br>Корневой сертификат - Скачать<br>Промежуточный сертификат - Скачать<br>Персональный сертификат - Скачать<br>Необходимо скачать и установить все три сертификата.<br>Инструкция для обучающихся по работе с электронной цифровой подпис                                                                                                    | Взаимодействие между участниками образовательного процесса Цифр                                                                                                    | Введите пароль для закрытого ключа.                                                                                                    |
| Инструкция для обучающихся по работе с электронной цифровой подпис<br>Далее Отмена                                                                                                    | Ваш персональный цифровой сертификат БГ<br>Пароль к сертификату БГУ - Оудколидони<br>Корневой сертификат - Скачать<br>Промежуточный сертификат - Скачать<br>Персональный сертификат - Скачать<br>Необходимо скачать и установить все три сертификата. | Пароль:<br>поле "Пароль" Мастера импорта сертификатов<br>Параметры импорта:<br>Включить усиленную защиту закрытого ключа. В этом случае при каждом<br>использовании закрытого ключа приложением будет запрашиваться<br>разрешение.<br>Пометить этот ключ как экспортируемый, что позволит сохранять<br>резервную копию ключа и перемещать его.<br>Включить все расширенные свойства. |
|                                                                                                    | Инструкция для обучающихся по работе с электронной цифровой подпис                                                                                                    | Далее Отмена                                                                                                    |

6. Ничего не меняйте, нажмите кнопку «Далее».

|                                  | сатов                                           |                            |     |
|----------------------------------|-------------------------------------------------|----------------------------|-----|
| Хранилища сер<br>хранятся серти  | ификатов - это системные<br>рикаты.             | области, в которых         |     |
| Windows автома<br>расположение о | тически выберет хранилиц<br>ертификата вручную. | це, или вы можете указать  |     |
| <u>Автомати</u>                  | ески выбрать хранилище і                        | на основе типа сертификата | -   |
| О Поместит                       | все сертификаты в следу                         | ющее хранилище             |     |
| Хранили                          | е сертификатов:                                 |                            |     |
|                                  |                                                 | <u>0</u> 6                 | зор |
|                                  |                                                 |                            |     |
|                                  |                                                 |                            |     |
|                                  |                                                 |                            |     |
|                                  |                                                 |                            |     |
|                                  |                                                 |                            |     |
|                                  |                                                 |                            |     |

×

7. Нажмите кнопку «Готово» и «Ок» после установки сертификата.

🔶 🌛 Мастер импорта сертификатов

#### Завершение мастера импорта сертификатов

Сертификат будет импортирован после нажатия кнопки "Готово".

Были указаны следующие параметры:

| Автоматический выбор мастером  |                                                                        |
|--------------------------------|------------------------------------------------------------------------|
| PFX                            |                                                                        |
| C:\Users\ttt\Documents\123.pfx |                                                                        |
|                                |                                                                        |
|                                |                                                                        |
|                                |                                                                        |
|                                |                                                                        |
|                                |                                                                        |
|                                | Автоматический выбор мастером<br>PFX<br>C:\Users\ttt\Documents\123.pfx |

8. Если появится окно как на скриншоте ниже, нажмите кнопку «Да».

![](_page_19_Picture_7.jpeg)

# Выполнение подписания цифровым сертификатом

 Откройте окончательный вариант документа, который вам необходимо подписать. После подписания внести изменения будет невозможно, в этом весь смысл. Найдите необходимую форму для подписания, их может быть несколько в одном документе. Форма для подписания – это <u>прямоугольник с символом X</u>. Форма для подписания обычно расположена в том месте документа, где необходимо проставить подписи. Нажмите на ней правой клавишей мыши и выберите пункт «Подписать».

![](_page_20_Figure_2.jpeg)

- 2. В открывшемся окне впишите вашу фамилию, имя, отчество.
- Проверьте, что будете подписывать подписью, выданной «ФГБОУ ВО БГУ», а не другой, которая может быть установлена на вашем компьютере! Для этого посмотрите на пункт «Тема сертификата». Там для обучающихся должен быть указан ваш логин (набор цифр), для преподавателей и сотрудников – ФИО.
   В пункте «Кем выдан» должно быть указано «ФГБОУ ВО БГУ».
   Если все верно, переходите к пункту 4 настоящего раздела.
   Если нет – нажмите кнопку «Изменить» и выполните пункт 3.1 настоящего раздела.

|                                                                                  |                                                                               | ?                                                        | X   |
|----------------------------------------------------------------------------------|-------------------------------------------------------------------------------|----------------------------------------------------------|-----|
| О Дополнительные сведения                                                        | а о том, что подписывается                                                    |                                                          |     |
| Перед подписанием документа<br>правильным.                                       | убедитесь, что подписываемое содержимое                                       | является                                                 |     |
| ведите свое имя ниже либо на<br>использования в качестве подп                    | жмите кнопку "Выбрать рисунок" и выберит<br>иси:                              | е рисунок для                                            |     |
| H                                                                                | апишите в этом поле ваше ФИО                                                  |                                                          |     |
| Х Рыбаков Алексей                                                                | Александрович                                                                 | Выбрать рисч                                             | 10K |
| 1120°                                                                            |                                                                               |                                                          |     |
|                                                                                  |                                                                               |                                                          |     |
|                                                                                  |                                                                               |                                                          |     |
| Чтобы добавить сведения <mark>о</mark> по                                        | одписавшем, нажмите кнопку «Подробност»                                       | <sup>1»,</sup> С <u>в</u> едени                          | 19  |
| Чтобы добавить сведения о п                                                      | одписавшем, нажмите кнопку «Подробности<br>Здесь должен быть ваш логин        | 1». С <u>в</u> едени<br>1                                | 19  |
| Чтобы добавить сведения о по<br>Тема сертификата: 0151381<br>Кем выдан: ФГБОУ ВС | одписавшем, нажмите кнопку «Подробност»<br>Здесь должен быть ваш логин<br>БГУ | <sup>1».</sup> С <u>в</u> едени<br>II<br>И <u>з</u> мени | 1я  |

3.1. Этот пункт необходимо выполнять, если в пункте «Тема сертификата» указан НЕ ваш логин и (или) в пункте «Кем выдан» отображается <u>НЕ</u> <u>«ФГБОУ ВО БГУ»!</u>

Нажмите на кнопку «Изменить», отображенную на предыдущем скриншоте напротив поля «Тема сертификата». После нажатия на кнопку «Изменить» появится окно, где необходимо нажать на ссылку «Больше вариантов»:

![](_page_21_Picture_3.jpeg)

Раскроется список, где будут показаны все сертификаты, установленные в вашем профиле на компьютере. Выберите нужный, с вашим логином, издателем которого является ФГБОУ ВО БГУ, нажмите «ОК».

| Подписание                                                                                              | ? ×              | Безопасное | сть Windows                              |                                                  | × |
|----------------------------------------------------------------------------------------------------|------------------|------------|------------------------------------------|--------------------------------------------------|---|
| Дополнительные сведения о том, что подписывается                                                        |                  | Micros     | oft Word                                 |                                                  |   |
| Перед подписанием документа убедитесь, что подписываемое содержим правильным.                           | мое является     | Выберит    | е сертификат                             |                                                  |   |
| Введите свое имя ниже либо нажмите кнопку "Выбрать рисунок" и выбе<br>использования в качестве подписи: | рите рисунок для |            | 0151381                                  |                                                  |   |
|                                                                                                    |                  | ليتتق      | Издатель: ФГБОУ                          | во БГУ                                           |   |
| X                                                                                                    | Выбрать рисунок  |            | Действителен с: 1                        | 1.03.2022 по 11.03.2023                          |   |
|                                                                                                    |                  |            | Просмотреть свой                         | йства сертификата                                |   |
| Чтобы добавить сведения о подписавшем, нажмите кнопку «Подробно                                         | ости», Совления  | Больше     | вариантов 🔍 💿 🖕                          |                                                  |   |
| Тема сертификата:<br>Кем выдан: Федеральная налоговая служба                                            | Изменить         |            | Издатель: Федерал<br>Действителен с: 21  | льная налоговая служба<br>.03.2022 по 21.06.2023 |   |
| Подг                                                                                                    | писать Отмена    | *= (       | 0151381                                  |                                                  |   |
|                                                                                                    |                  |            | издатель: Фі БОУ Е<br>Действителен с: 11 | ю ы у<br>.03.2022 по 11.03.2023                  |   |
|                                                                                                    |                  |            | ФЕДЕРАЛЬНОЕ ГО                           | СУДАРСТВЕННОЕ<br>АЗОВАТЕЛЬНОЕ                    |   |
|                                                                                                    |                  |            | УЧРЕЖДЕНИЕ ВЫС                           | ШЕГО ОБРАЗОВАНИЯ                                 |   |
|                                                                                                    |                  | ۲.<br>د    | "БАЙКАЛЬСКИЙ Г<br>УНИВЕРСИТЕТ"           | ОСУДАРСТВЕННЫИ                                   |   |
|                                                                                                    |                  | ļ          | Издатель: Казначе<br>Действителен с: 13  | йство России<br>3.05.2022 по 06.08.2023          |   |
|                                                                                                    |                  |            |                                          |                                                  |   |
|                                                                                                    |                  |            | Издатель: Федерал<br>Лействителен с: 18  | њное казначейство<br>3.11.2021 по 18.02.2023     |   |
|                                                                                                    |                  |            | ОК                                       | Отмена                                           |   |
|                                                                                                    |                  |            |                                          |                                                  |   |

4. Еще раз проверьте, что вы выбрали для подписи правильный сертификат. Нажмите на кнопку «Подписать».

| Подпи                    | сание                                                                                                  | ?                      | ×     |
|--------------------------|----------------------------------------------------------------------------------------------------|------------------------|-------|
| Ө д                      | ополнительные сведения о том, что подписывается                                                        |                        |       |
| Перед<br>прави/          | подписанием документа убедитесь, что подписываемое содер»<br>тъным.                                    | кимое является         |       |
| <u>В</u> ведит<br>исполь | е свое имя ниже <mark>либо нажмите кнопку "Выбрать рисунок" и вы</mark><br>зования в качестве подписи: | берите рисунок д       | ұля   |
| X                        | Рыбаков Алексей Александрович                                                                          | Выбрать ри             | сунок |
| Чтобі                    | ы добавить сведения о подписавшем, нажмите кнопку «Подро                                               | бности». <u>Св</u> едн | ения  |
| Тема<br>Кем в            | сертификата: 0151381<br>ыдан: ФГБОУ ВО БГУ                                                             | Измен                  | чить  |
|                          |                                                                                                    | одписать               | тмена |
|                          | Если все было выполнено верно, появи                                                                   | ится окно              | 7     |
|                          | Подтверждение подписи                                                                                  | ×                      |       |
|                          | Подпись успешно сохранена вместе с документом<br>В случае изменения документа подпись станет не,       | цействительной.        |       |
|                          | Больше не показывать это сообщение           ОК                                                        |                        |       |

Форма для подписания примет вид, отображенный ниже. В правом верхнем углу будет указана дата подписания, слева внизу появится надпись «Подписано: ваш логин». После подписания файл помечается как «окончательный» и более не подлежит редактированию. Все готово, просто закройте документ.

Если что-то неправильно, нажмите правой кнопкой мышки на форму для подписи, выберите пункт «Удалить подпись», при необходимости внесите необходимые изменения и подпишите снова.

![](_page_24_Figure_0.jpeg)

#### Подготовка электронного листа согласования

Этот пункт необходимо читать и выполнять только в том случае, если вы самостоятельно готовите документ для подписания и вам необходимо вставить строки для электронных подписей. Обычно шаблоны документов, которые необходимо подписать обучающимся, уже содержат необходимые строки для подписей и вам необходимо только подписать документ.

Важно! Исполнитель документа должен вставить сроки подписи для каждого работника, который будет подписывать документ! Т.е. если заранее известно, что документ будут подписывать, например, 3 человека, необходимо вставить 3 места для подписи и заполнить необходимые поля, т.е. подготовить лист электронного согласования. После простановки первой подписи документ становится НЕ редактируемым и последующие визирующие смогут только его просмотреть и подписать! Место для их электронной подписи уже должно быть вставлено в документ!

На рисунке ниже представлен вариант электронного листа согласования на трех подписывающих:

Электронный лист согласования.

![](_page_25_Picture_5.jpeg)

Нилидова И.В. Начальник ПФУ

![](_page_25_Picture_7.jpeg)

Шигенина Г.В. и.о. главного бухгалтера

Х

Рыбаков А.А. начальник управления информационных... 1. Для добавления формы строки подписи щелкните мышкой в том месте документа, где нужно поместить строку подписи. На вкладке «Вставка» нажмите кнопку «Добавить строку подписи».

![](_page_26_Picture_1.jpeg)

![](_page_26_Picture_2.jpeg)

2. Заполните поля и нажмите «ОК». В некоторых случаях поля можно не заполнять. Например, если заранее не известно, какой именно преподаватель будет подписывать документ. В любом случае ФИО того, кто подпишет документ, будет видно.

| Настройка подписи                                                                                        | ?                               | ×     |
|----------------------------------------------------------------------------------------------------|---------------------------------|-------|
| Предложенный подписывающий (напри                                                                        | мер: В. А. Белов):              |       |
| ИМЯ ПОДПИСЫВАЮЩЕГО                                                                                       |                                 |       |
| Должность предложенного подписываю                                                                       | щего (например: Директ          | гор): |
| ДОЛЖНОСТЬ ПОДПИСЫВАЮЩЕГО                                                                                 |                                 |       |
| Адрес электронной почты предложенно                                                                      | го подписывающего:              |       |
| АДРЕС ПОЧТЫ ЭЛЕКТРОННОЙ ПОДПИСЫ                                                                          | ВАЮЩЕГО                         |       |
| <u>И</u> нструкции для подписывающего:                                                                   |                                 |       |
| Перед подписанием документа убедитес<br>содержимое является правильным.                                  | ь, что подписываемое            |       |
| <ul> <li><u>Р</u>азрешить подписывающему добавля</li> <li>Показывать дату подписи в строке по</li> </ul> | ть примечания в окне п<br>дписи | одпис |
| OK C                                                                                                    | Отмена                          |       |

3. После нажатия кнопки «Ок» в выбранном месте файла появится форма для подписи:

![](_page_27_Figure_2.jpeg)

4. Добавьте столько форм для подписи, сколько человек будут подписывать документ.

### Ошибки, возникающие при подписании документов

#### Восстановимая подпись

Наиболее частой ошибкой, которая возникает в процессе подписания документов, является появление сообщения «Восстановимая подпись» в форме подписи.

| ⊟ 5·0 €                                                                                                    |            |           | Doc1 - V      | Doc1 - Word (Сбой активации продукта) |                                             |                |           | Работа с рисунками |                        | •    | -22  | ٥        | ×   |
|----------------------------------------------------------------------------------------------------|------------|-----------|---------------|---------------------------------------|---------------------------------------------|----------------|-----------|--------------------|------------------------|------|------|----------|-----|
| Фай                                                                                                    | іл Главная | Вставка Д | изайн Макет   | Ссылки                                | Рассылки                                    | Рецензирование | Вид       | Формат             | 9 Что вы хотите сдела: | Вход | R 00 | іщий дос | ryn |
| ПОМЕЧЕН КАК ОКОНЧАТЕЛЬНЫЙ Автор пометил этот документ как окончательный, чтобы запретить его редактирование. |            |           |               |                                       |                                             |                |           |                    |                        |      | ×    |          |     |
| 0                                                                                                    | подписи    |           | Этот документ | одержит восс                          | танавливаемы                                | е подписи. Про | осмотр по | дписей             |                        |      |      |          | ×   |
|                                                                                                    |            |           |               | Восст<br>Х Ры<br>Подписан             | ановимая подт<br>баков А.А.<br>о: 0151381 _ | HCb            |           |                    |                        |      |      |          | *   |

Причин ее появления может быть несколько:

- 1. Вы подписали документ сертификатом, издателем которого является НЕ «ФГБОУ ВО БГУ». Решение: удалите подпись и внимательно подпишите снова, руководствуясь разделом «Выполнение подписания цифровым сертификатом» настоящей инструкции.
- 2. Вы не установили или неправильно установили корневой и (или) промежуточный сертификаты. Решение: переустановите корневой и промежуточный сертификаты, руководствуясь разделами «Скачивание и установка корневого сертификата», «Скачивание и установка промежуточного сертификата» настоящей инструкции.
- 3. Для проверки используемых сертификатов компьютеру, на котором вы выполнили подписание, необходим доступ в интернет. Причем проверка сертификатов может занять некоторое время. Решение: перезагрузите компьютер и дайте ему поработать некоторое время, чтобы он обновил сведения о сертификатах. При этом необходимо обеспечить наличие доступа в интернет.

### Обращение в техническую поддержку

Помните, что читать и выполнять инструкцию вам придется в любом случае самостоятельно.

Если по каким-то причинам, прочитав инструкцию, вы все равно испытываете затруднения, вы можете обратиться в службу технической поддержки университета. Для этого вам необходимо:

- 1. Написать письмо на адрес <u>help@bgu.ru</u>.
- 2. В теме письма указать: «Проблема с подписанием документа. Ваше ФИО полностью. Группа Наименование вашей группы. Логин Ваш логин» Пример: «Проблема с подписанием документа. Рыбаков Алексей Александрович. Группа МЭК-20-1. Логин 0151351.»
- 3. В тексте письма опишите возникшую проблему максимально подробно.
- 4. Прикрепите один или несколько скриншотов ошибки в виде отдельных файлов. Как делать скриншот, можно прочитать тут: https://yandex.ru/support/common/troubleshooting/screenshot.html

С вами свяжется специалист технической поддержки в ответном письме.

До окончания решения вашей проблемы переписку с технической поддержкой необходимо вести с сохранением темы первоначального письма, т.е. не создавать новое сообщение, а использовать кнопку «ответить» почтового клиента.